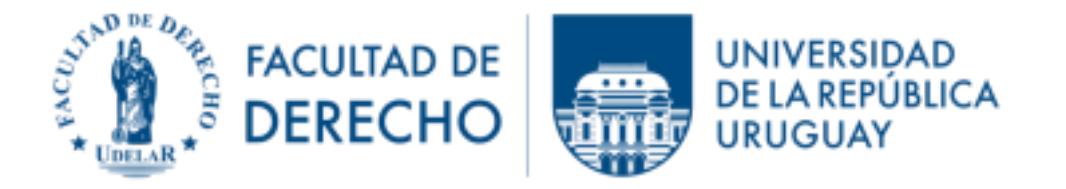

# Instructivo para actualizar la automatriculación de estudiantes reutilización de espacio de EVA de años anteriores

## 1. CONFIGURACIÓN DE LA AUTOMATRICULACIÓN

Se debe generar una automatriculación, donde en la configuración: a) se acepta la "Clave de matriculación del grupo de usuarios" y b) se coloca como "Clave de matriculación" el apellido del docente.

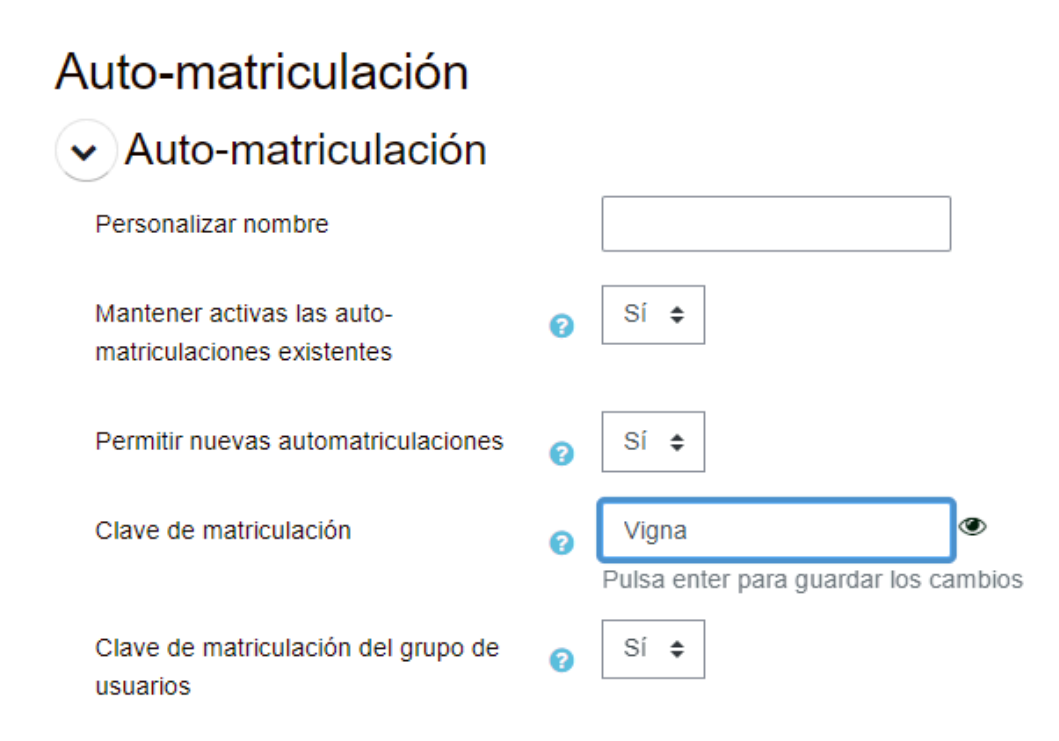

### 2. CREACIÓN DE GRUPO "ESTUDIANTES INSCRIPTOS EN LA LISTA DE BEDELÍA"

Si el grupo está ya creado de años anteriores, cuando elimina la automatriculación anterior quedará vacío.

Si el grupo no existiera se crea y se le pone como clave "ListaApellidoAño".

Para crearlo va a la barra de navegación izquierda y ubica "usuarios" y luego "grupos" y allí procede a crear el grupo.

NOTA: tenga presente que siempre puede pedir asistencia al equipo de ProFUEVA (eva.articuladores@fder.edu.uy).

|                                                            |                   | Curso Configuración Participantes                                  |
|------------------------------------------------------------|-------------------|--------------------------------------------------------------------|
| <b>Pr</b> ©EVA                                             |                   | Grupos 🗢                                                           |
| Anicio ECursos                                             | 🚓 Este curso      | Introductorio inicial - 2023 - 2o sem. Grupos<br><sub>Grupos</sub> |
| <ul> <li>Administración del curso</li> </ul>               | <b>*</b> >        |                                                                    |
| <ul> <li>Configuración</li> <li>Activar edición</li> </ul> | Int               |                                                                    |
| ✓ Usuarios                                                 |                   |                                                                    |
| matriculados                                               |                   |                                                                    |
| matriculación                                              | ~                 |                                                                    |
| > Permisos                                                 |                   |                                                                    |
|                                                            |                   | Crear grupo                                                        |
|                                                            |                   |                                                                    |
|                                                            |                   |                                                                    |
| Nombre del gru                                             | ibo 🚺             | Estudiantes inscriptos en lista de Bedelía                         |
| Número de ide<br>grupo                                     | ntificación del 💡 |                                                                    |
| Descripción de                                             | l grupo           | Párrafo • B I = 1 = 0                                              |
|                                                            |                   |                                                                    |
|                                                            |                   |                                                                    |
|                                                            |                   |                                                                    |
|                                                            |                   |                                                                    |
|                                                            |                   |                                                                    |
|                                                            |                   |                                                                    |
|                                                            |                   |                                                                    |
|                                                            |                   |                                                                    |
|                                                            |                   | Ruta: p                                                            |
| Clave de matri                                             | culación 💡        | ListaVigna2024                                                     |

# 3. DATOS A AGREGAR EN LA DESCRIPCIÓN

En la descripción del curso incluímos la información para que puedan matricularse tanto los estudiantes que están en lista y como los que no están.

Las claves de matriculación se indicarán de la siguiente manera:

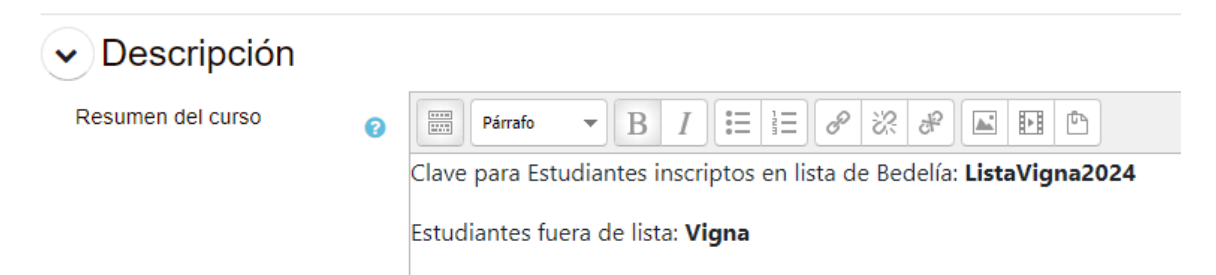

Esto hace que cuando los estudiantes buscan el curso, se visualice de la siguiente forma; y según la clave que pongan quedarán en el grupo "Estudiantes inscriptos en la lista de Bedelía" o fuera del mismo.

NOTA: En ambos casos pueden acceder a todo el contenido del curso, pero la integración al grupo nos genera automáticamente el insumo grupo de "Estudiantes inscriptos en la lista de Bedelía", necesario para hacer la evaluación estudiantil sobre la finalización del curso.

| Opciones de matriculación                                             |  |  |  |
|-----------------------------------------------------------------------|--|--|--|
| Taller de Lectoescritura - Vigna 2024 - CH 2 y 6 🔦                    |  |  |  |
| Clave para Estudiantes inscriptos en lista de Bedelía: ListaVigna2024 |  |  |  |
| Estudiantes fuera de lista: <b>Vigna</b>                              |  |  |  |
| Profesor: Vigna Marcela                                               |  |  |  |
| <ul> <li>Auto-matriculación (Estudiante)</li> </ul>                   |  |  |  |
| Clave de matriculación                                                |  |  |  |
| Matricularme                                                          |  |  |  |

### 4. CURSOS CON DOS O MÁS HORARIOS QUE USAN EL MISMO ESPACIO EN EVA

Se deben generar los grupos necesarios y se diferencian por el Código horario (CH) tanto en el nombre del grupo como en la clave.

| 0 | Estudiantes Inscriptos en lista de Bedelía - CH2 |
|---|--------------------------------------------------|
| 0 |                                                  |
|   |                                                  |
|   |                                                  |
|   |                                                  |
|   |                                                  |
|   |                                                  |
|   |                                                  |
|   |                                                  |
|   | Ruta: p                                          |
| 0 | ListaVigna2024CH2 🖋                              |

# Opciones de matriculación

Taller de Lectoescritura - Vigna 2024 - CH 2 y 6 🔦

Clave para Estudiantes inscriptos en lista de Bedelía - CH2: ListaVigna2024CH2 Clave para Estudiantes inscriptos en lista de Bedelía - CH6: ListaVigna2024CH6 Estudiantes fuera de lista: Vigna

## Auto-matriculación (Estudiante)

Clave de matriculación

Matricularme